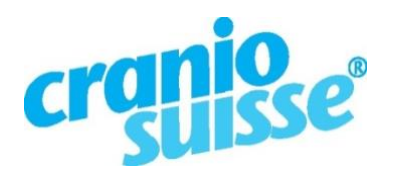

Wenn Stille bewegt... Quand le silence agit... Quando il silenzio commuove... Sche silenzi comova...

# Amministrazione del profilo esteso

Una volta che ti sei registrato, riceverai un'email di benvenuto con il tuo nome utente e un link al sito web dove potrai impostare una password.

<u>Sotto questo link</u> puoi iscriverti con nome utente e password per l'amministrazione del tuo profilo esteso.

- Sotto "Scheda dei dati personali" vedrete la voce del vostro indirizzo come appare nella lista dei terapeuti. Questa voce può essere cambiata solo tramite la segreteria.
- Sotto "Profilo esteso" puoi inserire i testi per il tuo profilo esteso: Potete digitare i testi direttamente o copiarli da un documento sul vostro computer.
- Sotto "Cambiare la parola chiave" puoi cambiare la tua password per l'amministrazione del tuo profilo esteso in qualsiasi momento.

Abbiamo suddiviso la pagina in blocchi fissi con i titoli, in modo che le persone interessate possano orientarsi rapidamente.

## Titolo della pagina

Qui puoi inserire il titolo del tuo profilo esteso. Questo verrà visualizzato quando si richiama direttamente la pagina.

# Image

Qui c'è posto per una tua foto o ad esempio per il logo dell'ambulatorio.

# Ulteriori informazioni

Qui puoi inserire, per esempio, le indicazioni per lo studio o il tuo volantino dello studio in formato pdf.

#### **Offerta terapia**

Qui indichi quali forme terapeutiche o specializzazioni hai da offrire.

#### Il mio percorso formativo

Scrivi qui il tuo percorso professionale, la tua formazione e i corsi di aggiornamento.

# Socio di

Qui trova posto l'elenco delle associazioni di cui fai parte.

#### Link diretto al tuo profilo esteso

Qui puoi inserire il nome desiderato per il link con il quale il tuo profilo può essere richiamato direttamente. Puoi usarlo per volantini o e-mail, per esempio.

Questo significa ad esempio: https://www.craniosuisse.ch/praxis-annaesempio

Nota: questo è un campo obbligatorio, poiché il link viene utilizzato anche per l'anteprima.

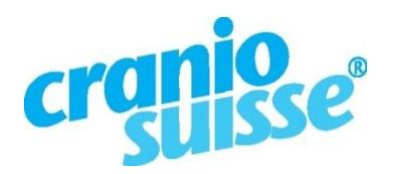

Wenn Stille bewegt... Quand le silence agit... Quando il silenzio commuove... Sche silenzi comova...

## Salvare

Clicca sul pulsante «Salvare» per salvare il contenuto che hai aggiunto. Dopodiché puoi esaminare il tuo profilo esteso sotto "Anteprima".

## Suggerimento

Se vuoi fare un elenco puntato, puoi usare il segno meno. Se copiate da Word, per esempio, sostituite semplicemente i punti tondi con un meno. Esempio:

- Craniosacral Balancing®
- Biodynamische Craniosacral Therapie